## HOW TO ENTER COURSE DATA IN BANNER SIS Course Base Maintenance (SCABASE)

## General:

This form is used to maintain the starting and ending terms for a course. If a course is to be retired, the end term will be entered using this form. If no sections exist for a course, this form can be used to \*delete the course and its historical information from the system (\*this functionality remains untested for technical reasons).

Typical Users of this Form:

## Check List:

Before you proceed, you must:

- □ Know the subject and course number whose start/end term should be changed
- □ Know the new start and end terms for course
- □ Ensure that the course exists in SCACRSE

**Remember:** The bottom left of the form displays errors and warnings. This area is referred to as the auto-hint line and should be consulted if you are experiencing any problems.

## Accessing the Course Base Maintenance Form (SCABASE)

Type the name of the form SCABASE in the Direct Access field. (OR)

Use the Menu Selection:

- 1) Access Products Menu
- 2) Select Student System Menu
- 3) Select Course Catalog Menu
- 4) Select Course Base Maintenance Form (SCABASE)

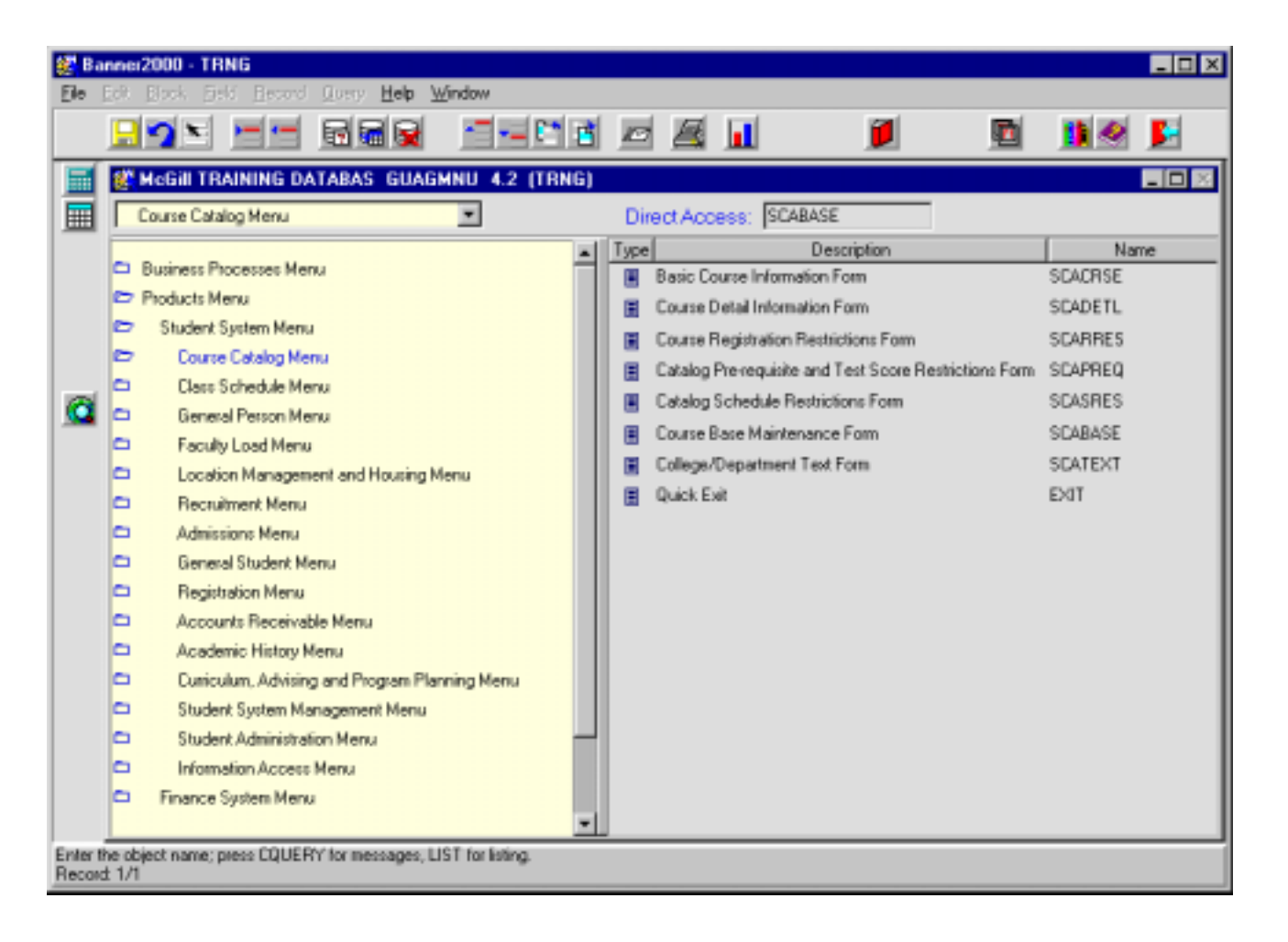

The adjacent screen should appear:

**Note:** Numbers have been added to the form above to help find and identify the different fields. These numbers correspond to the table below, which not only describes what a user needs to enter in each individual field but also defines or explains the field's purpose.

| 😹 Ba<br>Ele 🛛 | nner2000 - TRNG<br>Edit Block Field Rec | ord <u>Q</u> uery <u>H</u> elp <u>W</u> | (indow             |            |           |                       |       |    | - 🗆 X    |
|---------------|-----------------------------------------|-----------------------------------------|--------------------|------------|-----------|-----------------------|-------|----|----------|
|               | <u>. 1</u> 1                            | - 66                                    |                    |            |           | 1                     | 1     | 1  | <b>5</b> |
|               |                                         | Course Base N                           | laintanence Form S | CABASE 4.3 | .3 (TRNG) |                       |       |    |          |
|               |                                         | Subject 1.                              | )                  |            | Cour      | se: <u>2.</u>         | Term: | 3. |          |
| a             |                                         |                                         | Start Term: 4.     |            | End       | Term: <mark>5.</mark> |       |    |          |
|               |                                         |                                         |                    |            |           |                       |       |    |          |
|               |                                         |                                         |                    |            |           |                       |       |    |          |
|               |                                         |                                         |                    |            |           |                       |       |    |          |
|               |                                         |                                         |                    |            |           |                       |       |    |          |
| Subjec        | t code; press COUNT QU                  | ERY HITS for existing a                 | courses.           |            |           | _                     |       |    |          |

| Req'd     | #  | Field   | Action                                                                                                    | Reaction                                                                                                    | Explanation/Description | Related Forms                                                         |  |  |  |
|-----------|----|---------|----------------------------------------------------------------------------------------------------|----------------------------------------------------------------------------------------------------|-------------------------|-----------------------------------------------------------------------|--|--|--|
| Key Block |    |         |                                                                                                    |                                                                                                    |                         |                                                                       |  |  |  |
| <b>`</b>  | 1. | Subject | Enter 4 character alpha<br>subject code<br>Or<br>Double-click on field to<br>bring up a list of Existing<br>courses. Double-click on<br>course or click and select<br>"OK" to select course. | If subject code is entered,<br>proceed to Course field<br>and enter course number.<br>If entire course number<br>has been selected from<br>list of Existing Courses,<br>proceed to Term. |                         | Validation table<br>referenced: Subject<br>Code Validation<br>STVSUBJ |  |  |  |

| Req'd | #  | Field      | Action                         | Reaction                         | Explanation/Description                   | Related Forms    |
|-------|----|------------|--------------------------------|----------------------------------|-------------------------------------------|------------------|
|       | 2. | Course     | If field is blank, enter       | Course must already exist in the |                                           |                  |
|       |    |            | course number                  | Basic Course Information Form    |                                           |                  |
|       |    |            | Or<br>Double click on field to |                                  | SCACRSE.<br>Dominder: Shonned courses are |                  |
|       |    |            | bring up list of oxisting      |                                  | composed of 2 or 2 congrate courses       |                  |
|       |    |            | courses Double-click on        |                                  | numbers in Banner. To retire a            |                  |
|       |    |            | course or click and select     |                                  | "spanned course" each of the              |                  |
|       |    |            | "OK" to select course          |                                  | courses making up the spanned             |                  |
|       |    |            |                                |                                  | course must be retired separately.        |                  |
|       | 3. | Term       | Enter 6 digit code,            | If "Valid Terms for              | · · · ·                                   | Validation Table |
|       |    |            | representing the effective     | Course" is selected,             |                                           | referenced: Term |
|       |    |            | term of the course.            | double-click or click and        |                                           | Validation Table |
|       |    |            | Or                             | select "OK" to choose            |                                           | STVTERM          |
|       |    |            | Double-click on field to       | appropriate term.                |                                           |                  |
|       |    |            | select "Valid Terms for        | If "View Existing Courses"       |                                           |                  |
|       |    |            | Course or "View Existing       | IS Selected, double-click        |                                           |                  |
|       |    |            | Courses                        | of click and select "OK" to      |                                           |                  |
|       |    |            |                                | Note: If course and term.        |                                           |                  |
|       |    |            |                                | and term were entered            |                                           |                  |
|       |    |            |                                | and a course is chosen           |                                           |                  |
|       |    |            |                                | from "View Existing              |                                           |                  |
|       |    |            |                                | Courses" that is different       |                                           |                  |
|       |    |            |                                | from course subject and          |                                           |                  |
|       |    |            |                                | course number already            |                                           |                  |
|       |    |            |                                | entered, these will be           |                                           |                  |
|       |    |            |                                | overriden.                       |                                           |                  |
|       |    |            |                                | Proceed to "next block"          |                                           |                  |
|       |    |            |                                | (ctrl + page Down or use         |                                           |                  |
|       |    |            |                                | next block icon on               |                                           |                  |
|       |    |            | Dressed to result black (Otal  | toolbar).                        |                                           |                  |
|       |    |            | Proceed to next block (Ctrl    |                                  |                                           |                  |
|       |    |            | Frage Down, of Next            |                                  |                                           |                  |
|       | 1  | Start Torm | Earliest form for which the    | When the start term is           | Courses have been leaded in               | Validation table |
|       | 4. |            |                                | changed it may also be           | Banner with a start term equal to the     | referenced: Term |
|       |    |            | default                        | reflected in the "From           | first term that course data will be       | Validation Table |
|       |    |            | A new start term can be        | term" field in other             | used in Banner                            | (STVTERM)        |
|       |    |            | entered (earlier or later      | Catalogue forms.                 |                                           |                  |

| Req'd | #  | Field    | Action                          | Reaction                  | Explanation/Description             | Related Forms         |
|-------|----|----------|---------------------------------|---------------------------|-------------------------------------|-----------------------|
|       |    |          | term), however, it cannot       |                           |                                     |                       |
|       |    |          | be changed to later than        |                           |                                     |                       |
|       |    |          | the first term where            |                           |                                     |                       |
|       |    |          | sections are scheduled.         |                           |                                     |                       |
|       |    |          | Enter new term or double-       |                           |                                     |                       |
|       |    |          | click on field to bring up list |                           |                                     |                       |
|       |    |          | of valid terms. Double-         |                           |                                     |                       |
|       |    |          | click or click and select       |                           |                                     |                       |
|       |    |          | "OK" to select term.            |                           |                                     |                       |
|       | 5. | End Term | Defaults in as the last term    | To be able to change the  | For courses that are being retired, | Validation Table      |
|       |    |          | as specified in the             | end term to a later term, | the End Term should equal to the    | referenced: Term Code |
|       |    |          | database. Unless a              | the effective term on the | last term for which students can    | Validation STVTERM    |
|       |    |          | course has been retired, it     | key block must be a term  | register for that course.           |                       |
|       |    |          | will normally be 999999         | included in the actual    |                                     |                       |
|       |    |          | (End of Time).                  | range of terms for the    |                                     |                       |
|       |    |          | A new end term can be           | course.                   |                                     |                       |
|       |    |          | entered, for example if a       | When the end term is      |                                     |                       |
|       |    |          | course has been retired. It     | changed, it the "To Term" |                                     |                       |
|       |    |          | can be changed to an            | is affected in all other  |                                     |                       |
|       |    |          | earlier or later term.          | Catalogue forms with the  |                                     |                       |
|       |    |          | However it cannot be            | exception of Catalog Pre- |                                     |                       |
|       |    |          | changed to earlier than the     | requisite and Test Score  |                                     |                       |
|       |    |          | last term where sections        | Restrictions Form         |                                     |                       |
|       |    |          | are scheduled.                  | SCAPREQ where the "To     |                                     |                       |
|       |    |          | Enter new term or double-       | Term" remains 999999 (if  |                                     |                       |
|       |    |          | click on field to bring up list | it has not been changed   |                                     |                       |
|       |    |          | of valid terms. Double-         | using the Maintenance     |                                     |                       |
|       |    |          | click or click and select       | function in SCAPREQ.      |                                     |                       |
|       |    |          | "OK" to select term.            |                           |                                     |                       |